# **Official Receipt Request Form**

This Form shall only accept request Effective September 15, 2021

#### REMINDERS:

1. All successful requests submitted are automatically queued in the Monitoring / Logsheet of ONEPH.

2. Request will be automatically queued and processed in a First IN First OUT manner.

 Same as normal operations, we would be implementing a cut-off receiving time of 4:00PM from Monday to Friday (Strictly No Submission on Weekends and Holidays).

Any request after the 4PM cut-off would be treated as request for the following working day (if any).

5. Sender will be contacted/notified thru email address provided once request is ready or if there is any problem

User may only resubmit request IF and ONLY IF the initial submitted was incorrect/incomplete.

7. Please ensure to submit CORRECT/COMPLETE Information and avoid MULTIPLE/DUPLICATE requests submission to prevent delays in our side.

Thank you!

OCEAN NETWORK EXPRESS PHILIPPINES INC.

#### 1. Enter your email address

Email \*

Your email

#### 2. Please select Type of Request

Type of Request \*

 Original Copy (BIR Official Receipt)

3. Please select transaction and click "Next" button

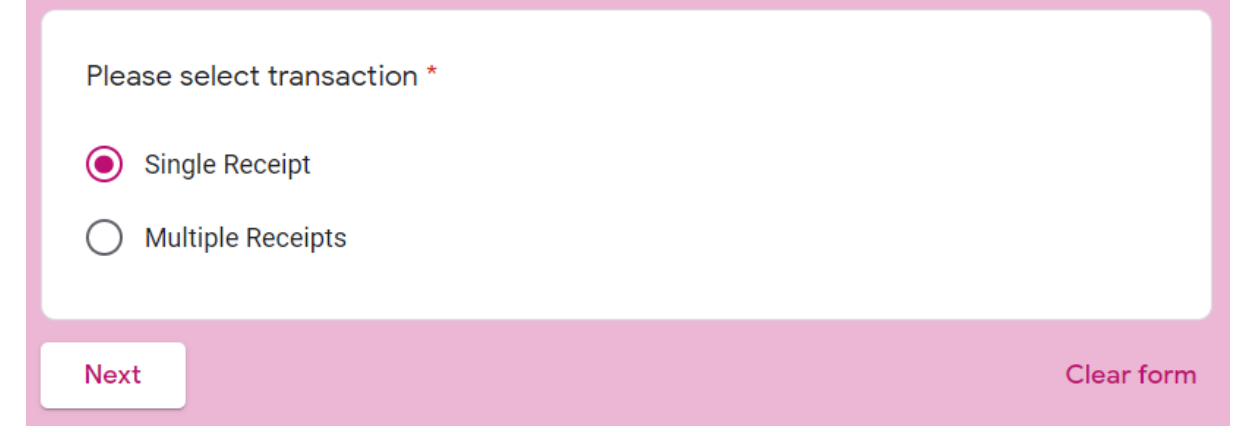

#### 4. IF THE REQUEST IS SINGLE RECEIPT 4.1 Enter BL number

| Single Receipt                                                                        |            |
|---------------------------------------------------------------------------------------|------------|
| Enter BL number * *Please use ALL CAPS and drop the prefix "ONEY" (Must be ONE issued | BL number) |
| Your answer                                                                           | be numbery |
|                                                                                       |            |

## 4.2 Enter Amount

#### Amount \*

Enter Amount For Single Receipt with Single BL / Para sa isang OR

Short answer text

## **5. IF THE REQUEST IS MULTIPLE RECEIPTS**

## 5.1 Please attach / upload one (1) EXCEL file only

5.2 Click "Next"

| 1   | A         | В                           | С    | D      | E       | F       |  |
|-----|-----------|-----------------------------|------|--------|---------|---------|--|
| 1 2 |           |                             |      | AMO    | AMOUNT  |         |  |
| 2   |           | CONSIGNEE'S NAME (Import) / | 7110 | CONDER | DEMUDET |         |  |
| 3   | BL NUMBER | SHIPPER'S NAME (EXPOR)      | THC  | CONDEP | DEM/DET | STORAGE |  |
| 5   |           |                             |      |        |         |         |  |
| 6   |           |                             |      |        |         |         |  |
| 7   |           |                             |      |        |         |         |  |
| 8   |           |                             |      |        |         |         |  |
| 9   |           |                             |      |        |         |         |  |
| 10  |           |                             |      |        |         |         |  |
| 11  |           |                             |      |        |         |         |  |
| 12  |           |                             |      |        |         |         |  |
| 13  |           |                             |      |        |         |         |  |
| 15  |           |                             |      | -      |         |         |  |
| 16  |           |                             |      |        |         |         |  |
|     |           | TOTAL                       |      |        |         |         |  |

## 6. Please enter Company Details 6.1 Enter Email Address to Notify

Company Details Email Address to Notify \* Your answer

## 6.2 Enter Company Name

| Company Name *                                                     |
|--------------------------------------------------------------------|
| Kung anong pangalan ng kumpanya na padadalhan ng Official Receipt. |
|                                                                    |
| Your answer                                                        |
|                                                                    |

#### **6.3 Enter Delivery Address**

Delivery Address \*

Kung ano ang address ng kumpanya na padadalhan ng Official Receipt.

Your answer

#### 6.4 Enter Contact Person

Contact Person \* Taong tatanggap ng Official Receipt.

Your answer

## 6.5 Enter Contact Number / Cellphone Number 6.6 Click "Submit"

Contact Number / Cellphone Number \* Example: (02) 8 XXX XXXX / (63) 91X XXX XX XX

Submit

Your answer

A copy of your responses will be emailed to the address you provided.

Back

**Clear form** 

#### After successful submission, user will be prompted with below:

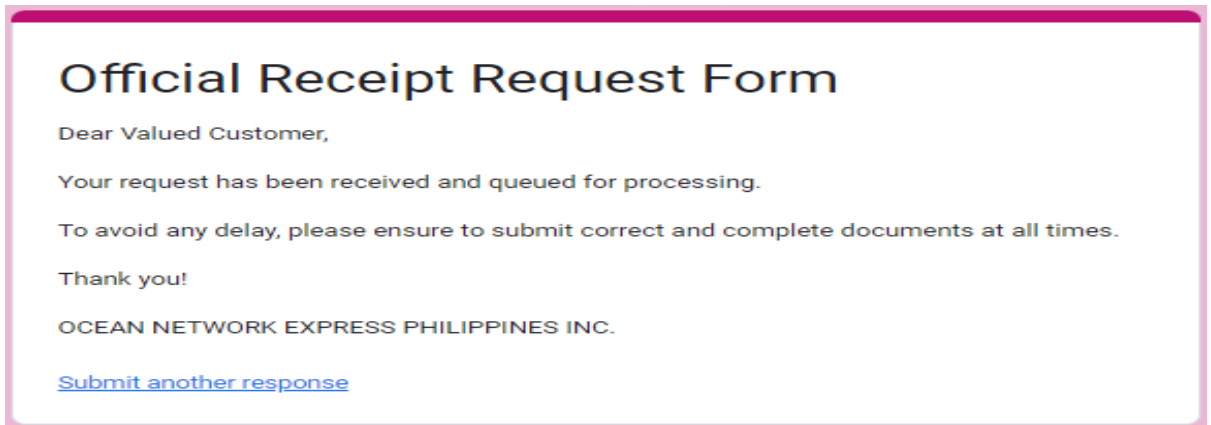